## Makros aufzeichnen und bequem starten?

 → Entwicklertools → Makro aufzeichnen
oder das Symbol unten in der Statusleiste anklicken!
Makroname eingeben, z.B. Adresse.
Wähle bei "Makro speichern in", ob es nur für dieses
Dokument gelten soll oder für alle!
Alle Tasteneingaben und Mausklicks werden nun aufgezeichnet. Markierungen im Text funktionieren nur mit der Tastatur: Umschalt und Pfeiltasten! Mit einem
Klick auf den quadratischen Knopf In der Statusleiste wird der Macrorecorder gestoppt.

| Makro aufzeichnen                 | ? 🛛          |
|-----------------------------------|--------------|
| <u>M</u> akroname:                |              |
| Adresse                           |              |
| Makro zuweisen zu                 |              |
| Schaltfläche                      | Iastatur     |
| Makro speichern in:               |              |
| Alle Dokumente (Normal.dotm)      | *            |
| Beschreibung:                     |              |
| Meine Adresse, aufgezeichnet am 5 | 5.09.10      |
|                                   | OK Abbrechen |

Jedes Makro lässt sich starten:  $\rightarrow$  Entwicklertools  $\rightarrow$  Makros, Makro anklicken,  $\rightarrow$ Ausführen.

Um das Makro über ein Symbol zu starten, klicke ich rechts neben die Symbolleiste für den Schnellzugriff, öffne das Auswahlmenü, dann auf "Weitere Befehle…". Dort unter "Befehle auswählen:" "Makros" anklicken:

Im linken Fenster: Armal.NewMacros.Adresse markieren und "Hinzufügen ≫" klicken.

Das Makrosymbol mit Text erscheint nun im rechten Fenster. Durch "Ändern" können jetzt Bild und Text des Symbols angepasst werden:

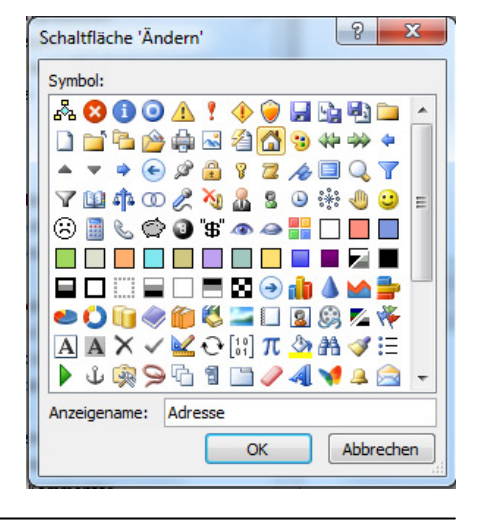

## Tastatur...

Das Makro kann auch über eine Tastenkombination gestartet werden. Wenn man die Kombination nicht vor dem Aufzeichnen des Makros mit "Tastatur" bestimmt hat, öffnet man das Auswahlmenü der Schnellzugriffleiste. Unten links "Tastenkombinationen:" → Anpassen.

Diesen Schalter findet man in Word 2010 durch Rechtsklick in eine Registerkarte: "Menüband anpassen".

Bei "Kategorien" ganz unten "Makros" wählen.

Wichtig: Makros können nur bei niedrigeren Sicherheitsstufen gestartet werden:

→ Entwicklertools → <u>A Makrosicherh.</u> "Alle Makros mit Benachrichtigung deaktivieren" oder "Alle Makros aktivieren …"

Word-Dateien, die Makros enthalten, werden in der Grundeinstellung von Word 2007 und 2010 als .docm gespeichert.